#### PASSWORD MANAGER > AUTOFILL

# ブラウザ内蔵のパスワード・ マネージャーを無効にする

ヘルプセンターで表示: https://bitwarden.com/help/disable-browser-autofill/

### ブラウザ内蔵のパスワード・マネージャーを無効にする

Bitwardenを初めてご利用になる場合、お使いのウェブブラウザがパスワードを保存し、自動入力している可能性があります。 ほとんどのウェブ・ブラウザはデフォルトでこれを有効にしているが、専門家たちは一般的に、内蔵のパスワード・ マネージャーはBitwardenのような専用ソリューションよりも脆弱であるという意見で一致している。

そのため、また内蔵のパスワードマネージャーがアクティブになっていると、Bitwardenのご利用に支障をきたす可能性があるため、 ウェブブラウザの内蔵パスワードマネージャーを無効にすることをお勧めします。

#### (i) Note

Bitwarden ブラウザー拡張機能は、管理されたエンドポイント全体に展開できます。 管理対象デバイスへのBitwardenブラウザ拡張機能の導入については、こちらをご覧ください。

主要ブラウザの内蔵パスワードマネージャーを無効にする方法をご紹介します:

#### **∏** Tip

Edge、Opera、Braveを含むいくつかのモダンブラウザは、「Chromium」と呼ばれるグーグル・ クロームのフレームワークを使用している。これらのブラウザのいずれかを使用している場合は、 Chrome/Chromiumの手順を使用してください。

#### ⇒クローム/クロミウム

ChromeまたはChromiumベースのブラウザ(Edge、Opera、Brave)で、アドレスバーに**chrome://password-manager/settingsと**入力し、 ブラウザ名をchromeに置き換えて Passwordsページに移動します(例: brave://password-manager/settings)。

このページでは、パスワードの保存を提案するオプションと自動サインインオプションの両方をオフに切り替えてください。

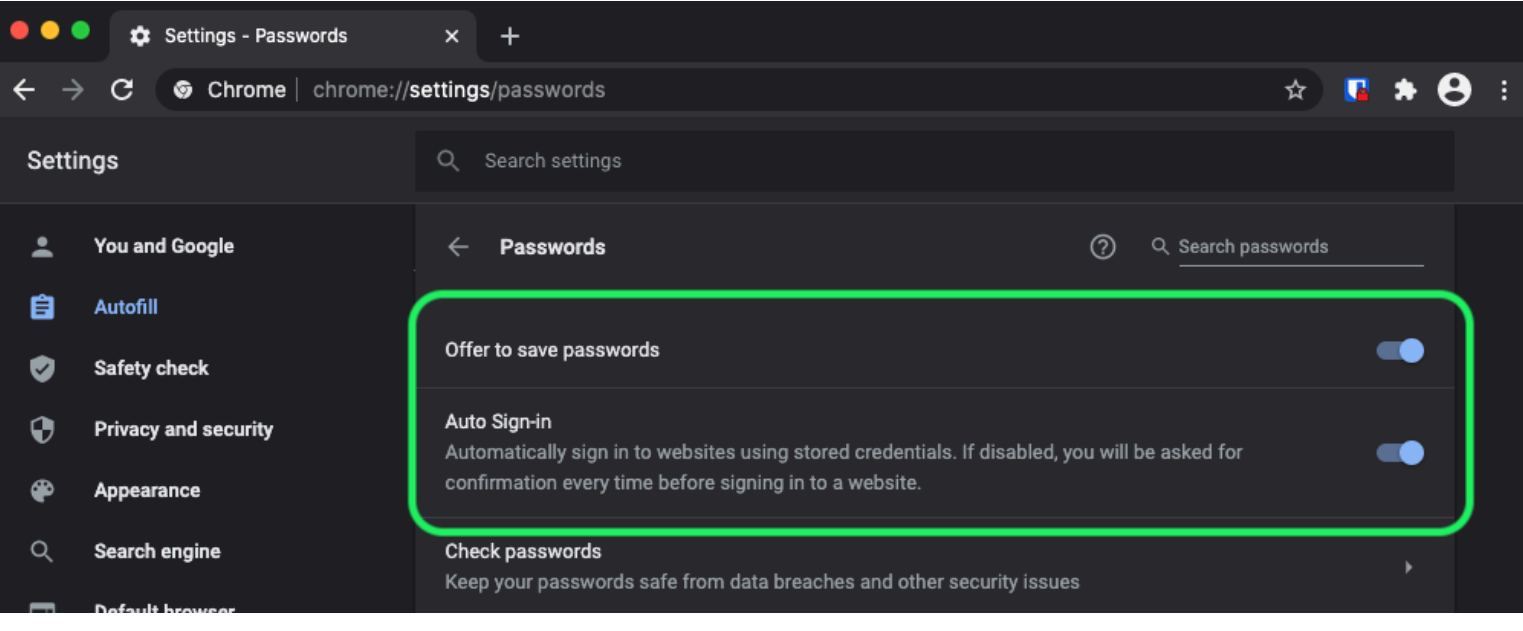

Chrome パスワードオプション

このページには、ブラウザに保存されている**保存されたパスワード**も一覧表示されます。

| <ul><li><b>⊕</b></li></ul> | Privacy and security<br>Appearance | Auto Sign-in<br>Automatically sign in to websites using stored credentials. If disabled, you will be asked for Confirmation every time before signing in to a website. |
|----------------------------|------------------------------------|----------------------------------------------------------------------------------------------------|
| م<br>ا                     | Search engine                      | Check passwords<br>Keep your passwords safe from data breaches and other security issues                                                                               |
| С<br>П                     | On startup                         | View and manage saved passwords in your Google Account                                                                                                    |
| Advan                      | ced 🖍                              |                                                                                                    |
| ⊕                          | Languages                          | Saved Passwords                                                                                                    |
| Ŧ                          | Downloads                          | Saved passwords will appear here                                                                                                    |

Chrome 保存されたパスワード

あなたがまだこれらのパスワードをBitwardenに保存していない場合、将来のBitwardenへのインポートのためにエクスポートしてください。 エクスポートしたら、これらのパスワードをブラウザのストレージから削除すべきです。

#### ⇒ファイアーフォックス

Firefoxで、**設定 → プライバシーとセキュリティ**に移動し、**ログインとパスワード**のセクションまでスクロールダウンします。 このセクションでは、すべての事前にチェックされたオプションのチェックを外してください。

| ••                         |            |      | + Preferences  | × +                                                                                                    |   |       |     |   |
|----------------------------|------------|------|----------------|----------------------------------------------------------------------------------------------------|---|-------|-----|---|
| $\leftarrow$ $\rightarrow$ | (          | G    | ው              | Sirefox about:preferences#privacy                                                                                                    | ☆ | II\ 🗉 | ) © | ≡ |
| ¢                          | <b>F</b> ( | Gen  | eral           | Q Find in Preferences Manage Data                                                                                                    |   |       |     |   |
| ú                          | ) I        | Hon  | ne             | Delete cookies and site data when Firefox is closed Manage Exceptions                                                                                                  |   |       |     |   |
| a                          | ٤          | Sea  | rch            | Logins and Passwords                                                                                                    |   |       |     |   |
| <u></u>                    |            | Priv | acy & Security | Ask to save logins and passwords for websites Exceptions                                                                                                    |   |       |     |   |
| C.                         | ¥, ;       | Syn  | c              | <ul> <li>Autofill logins and passwords</li> <li>Suggest and generate strong passwords</li> <li>Show alerts about passwords for breached websites Learn more</li> </ul> |   |       |     |   |
|                            |            |      |                | Use a Primary Password Learn more Change Primary Password Formerly known as Master Password                                                                            |   |       |     |   |

Firefox パスワードオプション

また、「保存されたログイン…」ボタンを選択することで、Firefoxがすでに保存しているログインを確認することもできます:

| ••             | •      |      | 🔆 Preferences  |           | ×                                                   | +                                                                  |                                   |                                 |                     |          |        |                  |  |  |   |      |  |   |   |
|----------------|--------|------|----------------|-----------|-----------------------------------------------------|--------------------------------------------------------------------|-----------------------------------|---------------------------------|---------------------|----------|--------|------------------|--|--|---|------|--|---|---|
| <del>(</del> ) |        | G    | ው              | ් Firefox | abo                                                 | out:preferences#priv                                               | vacy                              |                                 |                     |          |        |                  |  |  | ☆ | lii\ |  | ٢ | ≡ |
|                |        |      |                |           |                                                     |                                                                    |                                   |                                 |                     |          | Q Find | l in Preferences |  |  |   |      |  |   |   |
| ÷              | ₽      | Gen  | eral           |           |                                                     |                                                                    |                                   | Manage Data                     |                     |          |        |                  |  |  |   |      |  |   |   |
| 1              | ŵ      | Hon  | ne             |           | Delete cookies and site data when Firefox is closed |                                                                    |                                   | Ma                              | nage Exceptions     | S        |        |                  |  |  |   |      |  |   |   |
| (              | ۹      | Sea  | rch            | Logi      | ins a                                               | and Passwords                                                      |                                   |                                 |                     |          |        |                  |  |  |   |      |  |   |   |
| l              |        | Priv | acy & Security | 🗸 🗸       | Ask t                                               | o save logins and p                                                | password                          | ls for websi                    | ites                |          |        | Exceptions       |  |  |   |      |  |   |   |
| i              | 🔁 Sync |      |                |           |                                                     | outofill logins and p<br>Suggest and genera<br>Show alerts about p | bassword<br>ate stron<br>password | s<br>g password<br>Is for breac | ds<br>ched websites | Learn mo | ore    | Saved Logins     |  |  |   |      |  |   |   |
|                |        |      |                | 🔲 U       | Jse a                                               | a Primary Password                                                 | d Learn i                         | more                            |                     | Chan     | nge Pr | imary Password   |  |  |   |      |  |   |   |
|                |        |      |                | F         | orme                                                | erly known as Master                                               | r Passwor                         | d                               |                     |          |        |                  |  |  |   |      |  |   |   |
|                |        |      |                |           |                                                     |                                                                    |                                   |                                 |                     |          |        |                  |  |  |   |      |  |   |   |

Firefox 保存されたログイン

Safariで、メニューバーから**設定**を開き、**自動入力**タブに移動します。このタブでは、 すべての事前にチェックされたオプションのチェックを外してください。

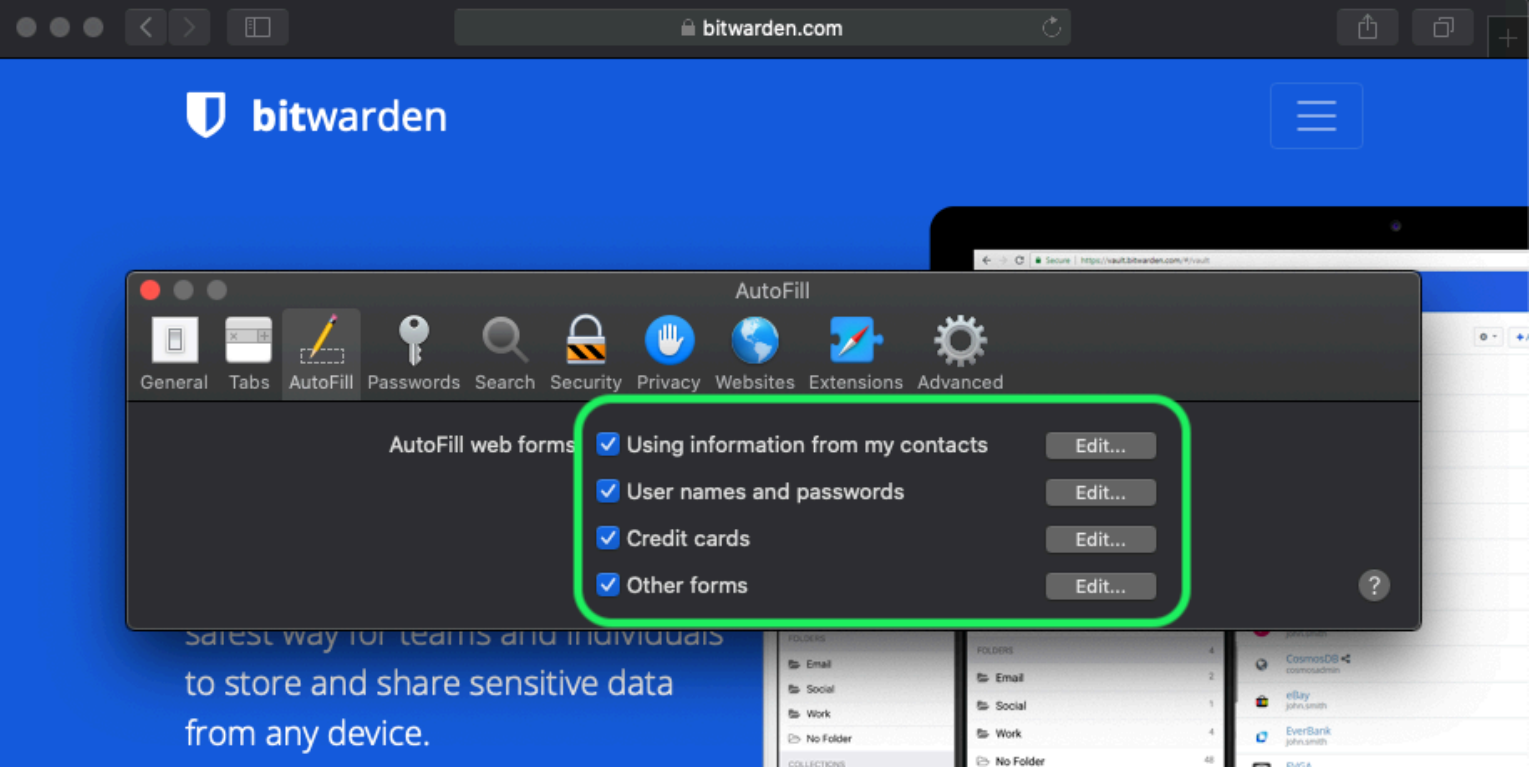

Safari パスワードオプション

Safariがすでに保存したパスワードを調べるには、パスワードタブに移動する必要があります。

|                                | 🗎 bitwarden.com                                | Ċ                                            | 1 0 <del> </del> |
|--------------------------------|------------------------------------------------|----------------------------------------------|------------------|
| 🛡 bitwarden                    |                                                |                                              | $\equiv$         |
|                                | Passwords                                      | € → 0 a Seure   https://www.bitewadencent.if | a<br>Nati        |
| General Tabs AutoF II Password | ds Search Security Privacy Websites Extensions | Advanced                                     | •••              |
| Website                        | User name                                      | Q Searc                                      |                  |
|                                |                                                |                                              |                  |
|                                | No Saved Passwords                             |                                              |                  |
|                                |                                                |                                              |                  |
|                                |                                                | Details Add                                  | Remove ?         |
|                                |                                                |                                              |                  |

Safari 保存パスワード

これらのパスワードをBitwardenにまだ保存していない場合、これらのパスワードのためのログインアイテムをBitwardenで作成してください。 すべての保存されたパスワードがBitwardenにある場合、これらのパスワードをSafariから**削除**してください。 **⇒ヴィヴァルディ** 

Vivaldiで、
<sup> **◇** Vivaldi設定ウィンドウを開き、左側のナビゲーションから
<sup> **◇** プライバシーを選択します。 パスワードセクションまでスクロールダウンし、
ウェブページのパスワードを保存のオプションのチェックを外します。</sup></sup>

| •      | Bitward     | len Op                                                                                                    | pen Source P                                                 |   |                                              |                           |              |                                                                                                    |                                  | Ū |
|--------|-------------|----------------------------------------------------------------------------------------------------|--------------------------------------------------------------|---|----------------------------------------------|---------------------------|--------------|----------------------------------------------------------------------------------------------------|----------------------------------|---|
|        | × N N C     | ඛ                                                                                                    | 🛛 🗎 bitwarden.co                                             | m |                                              |                           |              |                                                                                                    |                                  |   |
| Д      |             |                                                                                                    | • •                                                          |   |                                              | Vivaldi Settings: Privacy | urted        | l og in 🔊                                                                                                    |                                  |   |
| *<br>© | Ý           | ःथ<br>▼                                                                                                    | earch<br>' General                                           |   | Exceptions<br>Manage blocking level per site |                           |              | 208 11 15                                                                                                    |                                  |   |
|        | TL          | /                                                                                                    | Appearance     Themes     Start Page                         |   |                                              |                           |              | Q Search wave FourOffes Amagen Amagen                                                                                                    | 9.9 0<br>+<br>1                  |   |
|        | Pa          |                                                                                                    | Tabs<br>Panel                                                |   |                                              |                           | • • Add Item | phramite     phramite     phramite | 814<br>814<br>814                |   |
|        | Bitv<br>ind | П<br>П                                                                                                    | D Address Bar<br>Bookmarks                                   |   |                                              |                           |              | Card Card Card Card Card Card Card Card                                                                                                    | 54 5<br>1 5<br>1 5<br>1 5<br>1 5 |   |
|        | s           | ~<br>∎<br>⊖<br>o                                                                                                    | Keyboard<br>Mouse                                            | ( | Manage Sources PASSWORDS                     | r                         |              | To Ny Tank German                                                                                                    | C <sup>2</sup><br>Serves         |   |
|        |             | <ul> <li></li> <li></li> <li><td><ul> <li>Privacy</li> <li>Downloads</li> <li>Svnc</li> </ul></td><td>l</td><td>Save Webpage Passwords Show Saved Passwords</td><td></td><td></td><td></td><td></td><td></td></li></ul> | <ul> <li>Privacy</li> <li>Downloads</li> <li>Svnc</li> </ul> | l | Save Webpage Passwords Show Saved Passwords  |                           |              |                                                                                                    |                                  |   |
|        |             | ®<br>#                                                                                                    | ) Webpages<br>Network                                        |   | COOKIES                                      |                           |              |                                                                                                    |                                  |   |
|        |             | \$                                                                                                    | Display All                                                  |   | Accept Cookies                               | Third-Party Cookies       |              |                                                                                                    |                                  |   |

Vivaldi パスワードオプション

#### また、Vivaldiがすでに保存したパスワードを確認するために、保存したパスワードを表示ボタンを選択するべきです。

| PASSWORDS                                                 |              |          |   |
|-----------------------------------------------------------|--------------|----------|---|
| 🖌 Save Webpage Passwords                                  |              |          |   |
| Filter Passwords                                          |              |          |   |
| Website                                                   | Account Name | Password |   |
| S https://id.condenast.com/interaction/EDLjap1s1vPi255sOv |              |          | 0 |
| Hide Passwords                                            |              |          |   |
|                                                           |              |          |   |

#### Vivaldi保存されたパスワード

これらのパスワードをBitwardenにまだ保存していない場合、これらのパスワードのためのログインアイテムをBitwardenで作成してください。 すべての保存されたパスワードがBitwardenにある場合、それぞれを右クリックして**パスワードを削除**を選択することで、 これらのパスワードをVivaldiから削除します。 ⇒**トーア** 

Firefoxと共通のルーツを持つにもかかわらず、Torはデフォルトでログインを保存しないという点でユニークです。 あなたがTorを手動で設定してログインを保存し、自動入力するように設定していない場合、すでに全て設定済みです。

もしそうした場合、アドレスバーに**about:preferences#privacy**を入力して、パスワードページに移動し、

ログインとパスワードのセクションまでスクロールダウンしてください。あなたがチェックしたすべてのオプションをオフにしてください。

|              |               |       | - Preferences  |        | ×                                  | +                  |                      |                      |                   |                      |                        |                       |        |        |        |          |          |       |    |   |
|--------------|---------------|-------|----------------|--------|------------------------------------|--------------------|----------------------|----------------------|-------------------|----------------------|------------------------|-----------------------|--------|--------|--------|----------|----------|-------|----|---|
| <del>(</del> | $\rightarrow$ | G     | Tor Browser    | about: | preferenc:                         | es#priv            | acy                  |                      |                   |                      |                        |                       |        |        |        |          | 습        | 0     | ÷. | ⊨ |
|              |               |       |                |        |                                    |                    |                      |                      |                   |                      |                        |                       |        |        | Q Find | in Prefe | erences  |       |    |   |
|              | ✿             | Gen   | eral           | (      | of disk sp                         | pace.              | Learn r              | more                 |                   |                      |                        |                       |        |        |        | Mana     | ige Dat  | <br>a |    |   |
|              | ф<br>О        | Hom   | ne             |        | <ul> <li>in pe<br/>data</li> </ul> | ermane<br>will alv | ent priva<br>ways be | ate brov<br>e cleare | wsing r<br>ed whe | mode, c<br>en Tor Bi | cookies a<br>rowser is | and site<br>s closed. |        |        | Man    | age Pe   | ermissio | ons   |    |   |
|              | <u> </u>      | Priva | acy & Security |        | Delet                              | te cook            | ies and              | d site da            | ata wh            | ien Tor E            | Browser                | is closed             | đ      |        |        |          |          |       |    |   |
|              | D             | Tor   |                | (      | Logins                             | and Pa             | asswo                | ords                 |                   |                      |                        |                       | ٦      |        |        |          |          |       |    |   |
|              |               |       |                |        | Ask                                | to save            | logins               | and pa               | asswor            | rds for w            | vebsites               |                       |        |        |        | Exce     | ptions.  |       |    |   |
|              |               |       |                |        |                                    | Autofill           | logins               | and pa               | issword           | ds                   |                        |                       |        |        |        | Saved    | l Login: | s     |    |   |
|              |               |       |                |        |                                    | Sugges             | st and g             | generat              | te stror          | ng pass              | words                  |                       |        |        |        |          |          |       |    |   |
|              |               |       |                |        |                                    | Show a             | lerts at             | bout pa              | asswor            | ds for b             | reached                | website               | es Lea | irn mo | ore    |          |          |       |    |   |
|              |               |       |                |        | Use                                | a mast             | er pass              | sword                |                   |                      |                        |                       |        | Cha    | nge N  | laster l | Passwo   | ord   |    |   |
|              |               |       |                |        | _                                  |                    |                      |                      |                   |                      |                        |                       |        |        |        |          |          |       |    |   |

Torパスワードオプション

また、保存されたログイン...ボタンを選択することで、Torがすでに保存しているログインを確認するべきです。

| • |        |             | 🔆 Preferences         | ×                         | +                                                                                                    |     |   |   |
|---|--------|-------------|-----------------------|---------------------------|----------------------------------------------------------------------------------------------------|-----|---|---|
| ¢ |        | G           | Tor Browser           | about:preferenc           | ces#privacy                                                                                                    | 0 🕯 |   | ≡ |
|   |        |             |                       |                           | Q Find in Preferences                                                                                                    |     |   |   |
|   | ₽      | Gen         | eral                  | of disk s                 | pace. Learn more Manage Data                                                                                                    |     |   |   |
|   | ۵      | Hon         | ne                    | (i) In po<br>data         | ermanent private browsing mode, cookies and site<br>a will always be cleared when Tor Browser is closed. Manage Permission                                                                                                    | าร  |   |   |
|   | ر<br>ا | Sea<br>Priv | rch<br>acy & Security | ✓ Dele                    | te cookies and site data when Tor Browser is closed                                                                                                    |     |   |   |
|   |        | Tor         |                       | Logins<br>Ask<br>V<br>Use | and Passwords<br>to save logins and passwords for websites Exceptions<br>Autofill logins and passwords<br>Suggest and generate strong passwords<br>Show alerts about passwords for breached websites Learn more<br>a master password Change Master Passwor |     | ) |   |
|   |        |             |                       |                           |                                                                                                    |     |   |   |

Tor保存パスワード

これらのパスワードをBitwardenにまだ保存していない場合、これらのパスワードのためのログインアイテムをBitwardenで作成してください。 すべての保存されたパスワードがBitwardenにある一度、 **前 削除** これらのパスワードをTorから。

#### ⇒DuckDuckGo

DuckDuckGoで、設定 → 自動入力に移動します。この画面から、ユーザー名とパスワードのボックスのチェックを外してください。

## **U bit**warden

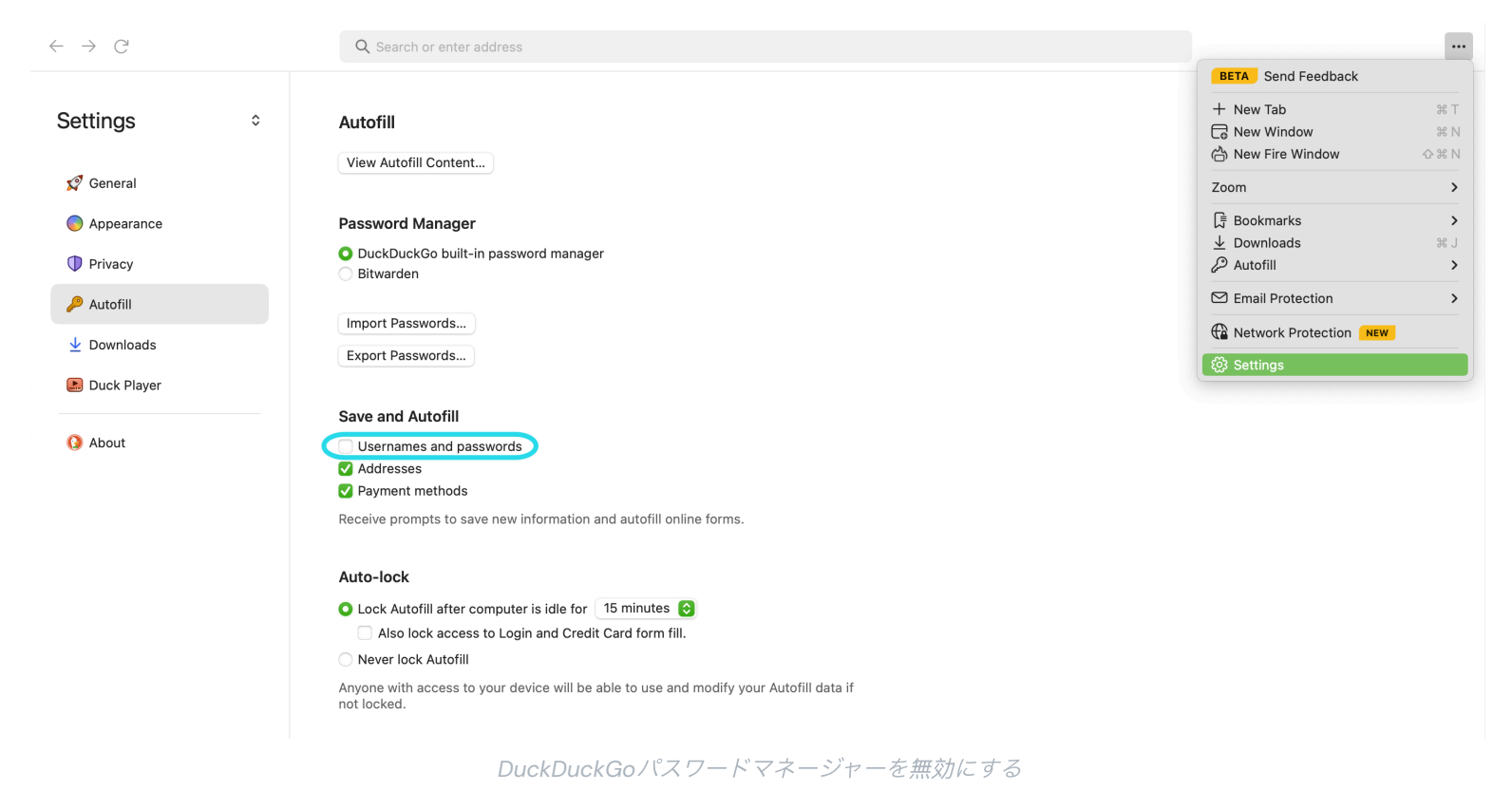

あなたは、**エクスポートパスワード**を選択することで、既存のデータのバックアップを作成することができます。 バックアップファイルを作成したら、**自動入力コンテンツを表示…**を選択し、保存された自動入力データを削除して、 以前に保存した提案を削除します。

パスワードマネージャーセクションでは、macOSユーザーはBitwardenを使用することを選択できます。Bitwarden DuckDuckGo macOS ブラウザ統合についての詳細はここで学びましょう。